# **TANA** FOUNDATION

# TMMi Lightning Scan Tool IMPLEMENTATION SUPPORT & KNOWN ISSUES

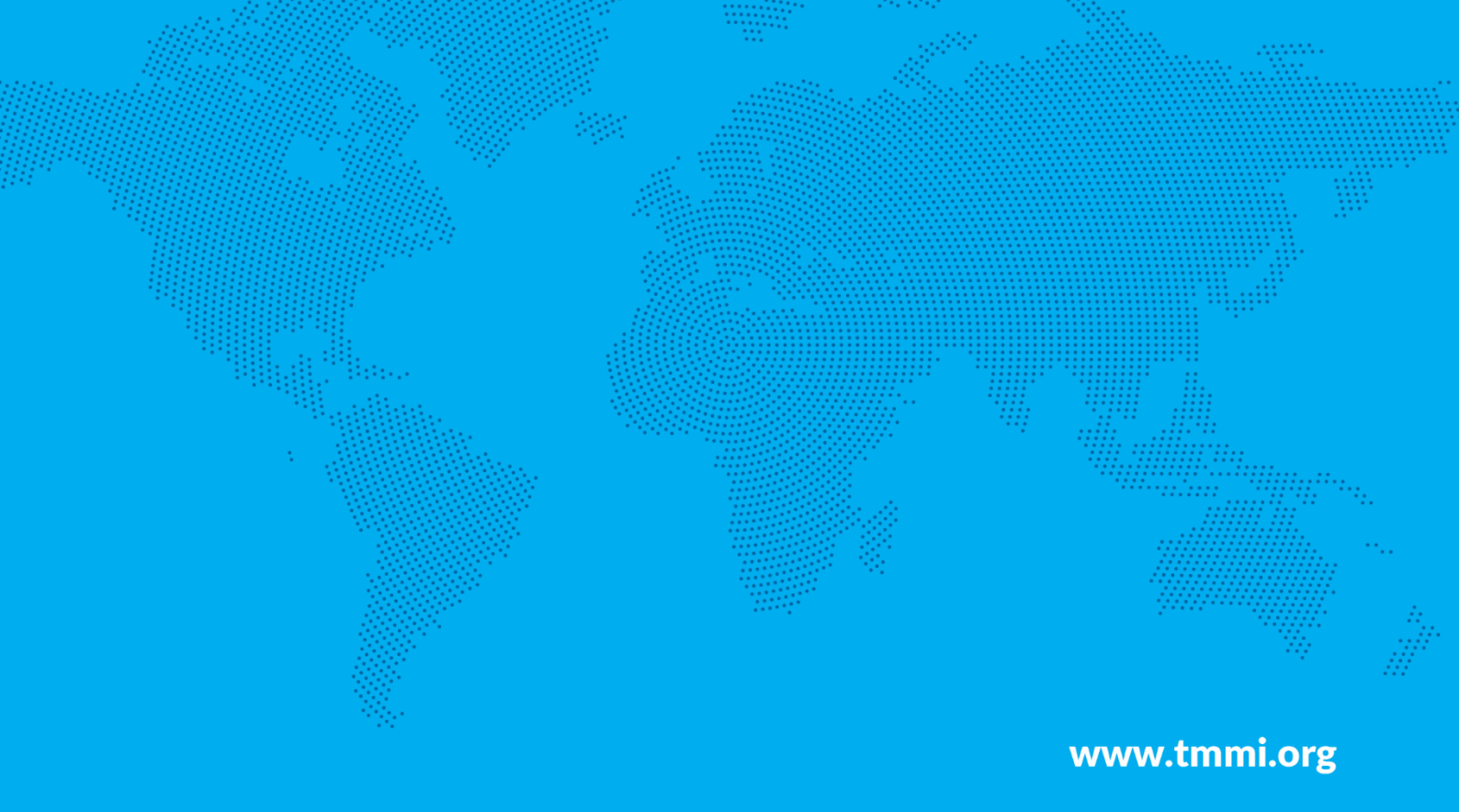

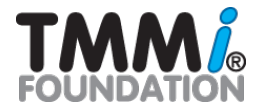

## **Table of Contents**

| Table of Contents      | . 1 |
|------------------------|-----|
| Introduction           | 2   |
| Release notes          | 2   |
| Implementation Support | . 2 |
| Known Issues           | 3   |
| Disclaimer             | 3   |

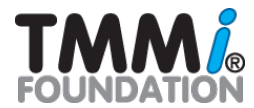

#### Introduction

This document contains the known issues, and when possible, solutions for the TMMi Lightning Scan Tool.

#### **Release notes**

| Version | Reason                                                               | Author            |  |
|---------|----------------------------------------------------------------------|-------------------|--|
| V1.0    | Initial release                                                      | R.W.M. Ammerlaan  |  |
| V2.0    | Introduced Multilingualism (English and Italian currently supported) | R.W.M. Ammerlaan  |  |
| V2.1    | Added Chinese Language                                               | R.W.M. Ammerlaan  |  |
| V2.2    | Added French Language                                                | R.W.M. Ammerlaan  |  |
| V2.3    | Added Dutch Language                                                 | R.W.M. Ammerlaan  |  |
| V2.4    | CR: Change Dutch to Nederlands and added Japanese language           | R.W.M. Ammerlaan  |  |
| V2.4.2  | Added Spanish Language                                               | R.W.M. Ammerlaan  |  |
| V2.4c   | Fixed minor spelling mistake English, inital to initial              | R.W.M. Ammerlaan  |  |
| V2.4d   | Added German Language                                                | R.W.M. Ammerlaan  |  |
| V2.5.e  | Added Polish Language                                                | R.W.M. Ammerlaan  |  |
| V2.5    | Added trademark                                                      | R.W.M. Ammerlaaan |  |
| V2.5a   | Added Turkish language                                               | R.W.M. Ammerlaaan |  |

# **Implementation Support**

| Error message                                                                                                 | Example                                                                                                    | Solution                                                                                                    |
|----------------------------------------------------------------------------------------------------|----------------------------------------------------------------------------------------------------|----------------------------------------------------------------------------------------------------|
| SECURITY WARNING Some<br>active content has been<br>disabled. Click for more<br>details.                      | AutoSave Image: AutoSave Image: AutoSave Image | Press button 'Enable Content'                                                                                                    |
| SECURITY RISK Microsoft has<br>blocked macros from<br>running because the source<br>of this file is untrusted | File Home Insert Draw Page Layout Formulas Data Review View Developer Help WST G   V V V V V V V V V V V V V V V V V V V V V V V V V V V V V V V V V V V V V V V V V V V V V V V V V V V V V V V V V V V V V V V V V V V V V V V V V V V V V V V V V V V V V V V V V V V V V V V V V V V V V V<                                                                                                    | Open Windows Explorer and navigate to the<br>folder where you saved the file. Right-click on<br>the file and choose Properties from the<br>context menu. At the bottom of the General<br>tab, select the Unblock check box and select<br>OK. |

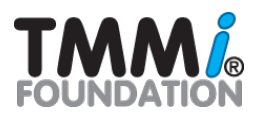

|  | 🗐 Test Docum          | eent.docm Properties X                                                                           |
|--|-----------------------|--------------------------------------------------------------------------------------------------|
|  | General Sec           | urity Details Previous Versions                                                                  |
|  |                       | TestDocument.docm                                                                                |
|  | Type of file:         | Microsoft Word Macro-Enabled Document (.docm)                                                    |
|  | Location:             | C.\Users\beschorr\Downloads                                                                      |
|  | Size:                 | 13.5 KB (13.850 bytes)                                                                           |
|  | Size on disk:         | 20.0 KB (20,480 bytes)                                                                           |
|  | Created:<br>Modified: | Monday, January 24, 2022, 11:33:42<br>Monday, January 24, 2022, 11:33:42                         |
|  | Accessed:             | Today, January 24, 2022, 11:33:43                                                                |
|  | Attributes:           | Read-only Hidden Advanced                                                                        |
|  | Security:             | This file came from another computer Unblock and might be blocked to help protect this computer. |
|  |                       | OK Cancel Apply                                                                                  |
|  |                       |                                                                                                  |

#### **Known Issues**

| Error message                                                           | Example                                                                                                    | Solution                                              |
|-------------------------------------------------------------------------|----------------------------------------------------------------------------------------------------|-------------------------------------------------------|
| Strange behavior on TMMi<br>level 2 and 3, values seems<br>to be copied | When first downloading the tool, and using the tool after initial download, it seems that the tool act strange by copying values in the questionnaires answers on TMMI Level 2 and TMMi level 3. There is no risk that values are overwritten etc. It looks like a glitch in Excel. | Close down the tool and reopen it solves the problem. |

# Disclaimer

The TMMi Foundation provides translations of the TMMi lightning scan tool for informational purposes only. While we strive for accuracy, we do not assume responsibility for any inaccuracies or errors in the translations. Users are encouraged to verify critical information independently.